## How to Make a Tuition Fee Receipt Printout

https://mycourses.ict.mahidol.ac.th/mod/forum/discuss.php?d=226

For the students who want to print the receipt of the Tuition Fee, please do as follows:

1. Visit Student Portal >> E-Registration (<u>https://student.ict.mahidol.ac.th/</u>)

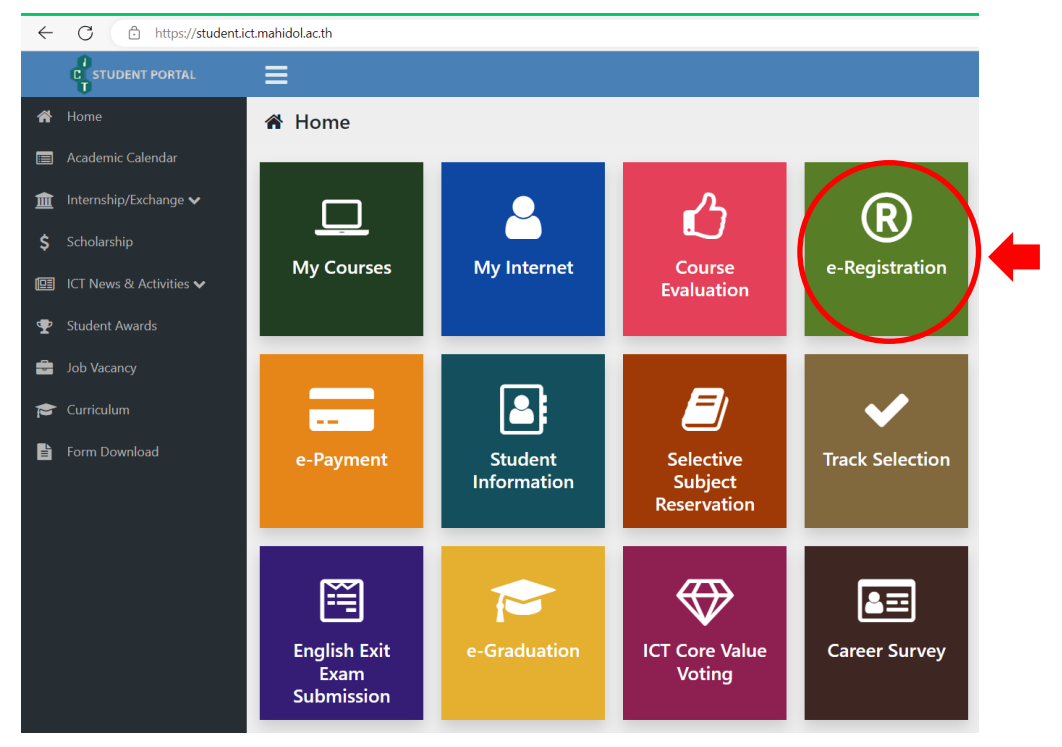

2. On the page of the invoice, you choose "detail"

| https://academic.ict.mahi | dol.ac.th/ | /Student/e-R | egistration/Ma | ain.aspx#!    |               |            |             |                 | AN 🏠         |
|---------------------------|------------|--------------|----------------|---------------|---------------|------------|-------------|-----------------|--------------|
| <u>m</u> e-F              | Registra   | ation Syst   | tem 🖪 M        |               |               |            |             |                 |              |
|                           |            |              |                |               |               |            | Studer      | nt ID           | Go           |
|                           |            |              | Student ID :   |               |               |            |             |                 |              |
|                           |            |              | Name :         |               |               |            |             |                 |              |
|                           | AN         | 2            | Major :        | -             |               |            |             |                 |              |
| 8                         |            |              | Year :         | 2             |               |            |             |                 |              |
| Semes                     | ster: 1    | /2023 🗸      |                |               |               |            |             |                 |              |
| Seme                      | ester      | Invoice No.  | R. Type        | Register Date | Amount (Baht) | Paid Date  | Receipt No. | Register Status | Show         |
| 1/20                      | 023        |              | Normal         | 28/07/2023    |               | 29/07/2023 |             | Completed       | Q Detail     |
|                           |            |              |                |               |               |            |             |                 |              |
| 1                         | Normal R   | egistration  |                | Add/Drop/Wit  | hdraw         | Leav       | /e          | Maintaining St  | udent Status |

3. Scroll down below and choose the blue button for the printing #1. In addition, #2 is the announcement with regards to Tuition Fee rates.

\*\*"Original receipt" can be printed ONLY 1 time, so please check your printer carefully before the printing

\*\*\*After you printed the original receipt, the copy of the receipt would be given in the next time

| 2 [1 - 1] N N   17 [15 - 2] I I                    | : No. : Amount (Baht                               |
|----------------------------------------------------|----------------------------------------------------|
| 17 (15 - 2)                                        | : No. :<br>Amount (Baht                            |
| lepeat, N-Normal, P-Progress, R-Regrade<br>Receipt | No. :<br>Amount (Baht                              |
| Receipt                                            | No.: Amount (Baht                                  |
| Receipt                                            | No. :<br>Amount (Baht                              |
| Receipt                                            | No. :<br>Amount (Baht                              |
|                                                    | Amount (Baht                                       |
|                                                    |                                                    |
|                                                    |                                                    |
|                                                    |                                                    |
| 🕀 Confirm the prin                                 | inting of the Receipt                              |
|                                                    |                                                    |
| าขาวชาเทคโนโลยสารสนเทศและการสอสาร ไหลกสูตรนาน:     | มาซาด) (ICT Tuition Fee)                           |
|                                                    |                                                    |
|                                                    |                                                    |
| 2                                                  | สาขาวิขาเหคโนโลยีสารสนเทศและการสื่อสาร (หลักสูตรนา |